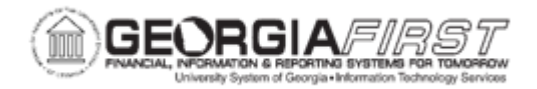

## AM.020.081 - RETIRING NON CAPITAL ASSETS

| Purpose                      | Retire a non-capital asset.                                |
|------------------------------|------------------------------------------------------------|
| Description                  | This topic demonstrates how to retire a non-capital asset. |
| Security Role                | BOR_AM_MAINTENANCE                                         |
| Dependencies/<br>Constraints | None                                                       |
| Additional<br>Information    | None                                                       |

## **Procedure**

Below are step by step instructions on how to retire a non-capital asset.

| Step | Action                                                                          |
|------|---------------------------------------------------------------------------------|
| 1.   | Click the NavBar icon.                                                          |
| 2.   | Click the Menu icon.                                                            |
| 3.   | Click the Asset Management link.                                                |
| 4.   | Click the Asset Transactions link.                                              |
| 5.   | Click the Asset Disposal link.                                                  |
| 6.   | Click the Retire/Reinstate Asset link.                                          |
| 7.   | Enter your institution's Business Unit in the <b>Business Unit</b> field.       |
| 8.   | Enter the Asset ID in the Asset Identification field then click Search.         |
| 9.   | Click the <b>Ret Type</b> drop down box and select the <b>Retirement Type</b> . |
| 10.  | Click the Retire button.                                                        |
| 11.  | Click the Save button.                                                          |